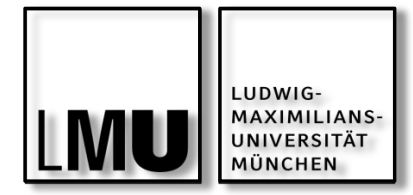

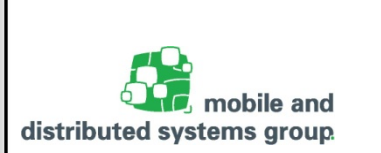

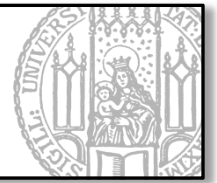

# Einführung in GUI-Programmierung

javax.swing

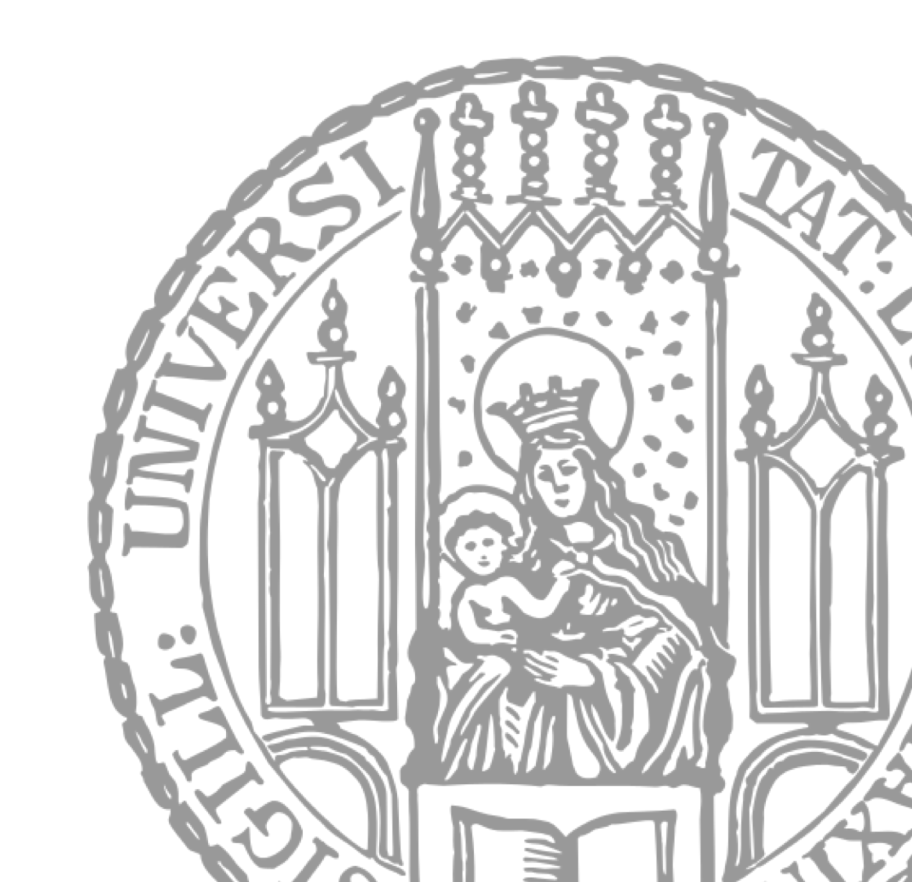

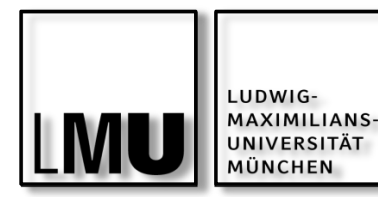

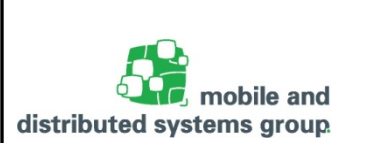

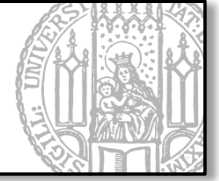

GUI – Graphical User Interface ("Grafische Benutzerschnittstelle")

- Anschaulichere und leichtere Möglichkeit zur Dateneingabe und Kontrolle von Programmen
- Stellt Textfelder, Schaltknöpfe, Menüs, usw. zur Verfügung
- Java SE stellt Bibliotheken zur einfachen Implementierung von GUIs zur Verfügung
  - Swing:
    - Früher (Java 1.2 ca. 1998): Swing als fester Bestandteil der JRE
    - Entwickelt von Sun
    - Baut auf dem älteren Abstract Window Toolkit (AWT) auf.
      - Erweiterungen: Drag & Drop, neue Panels und Layouts, weitere Komponenten
  - JavaFX:
    - Heute(Seit Java SE 7 Update 6): JavaFX als fester Bestandteil von Java SE x86
    - Mittlerweile aber wieder aus Java SE ausgegliedert
    - Schnell erstellbare neue UI-Komponenten (per CSS gestaltbar).

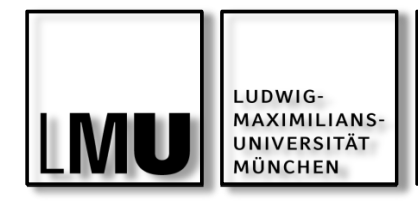

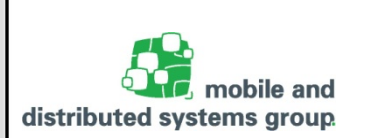

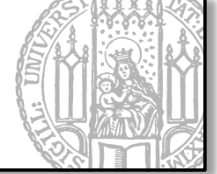

### Zur GUI-Entwicklung in Java gibt es eigene Frameworks (Bibliotheken)

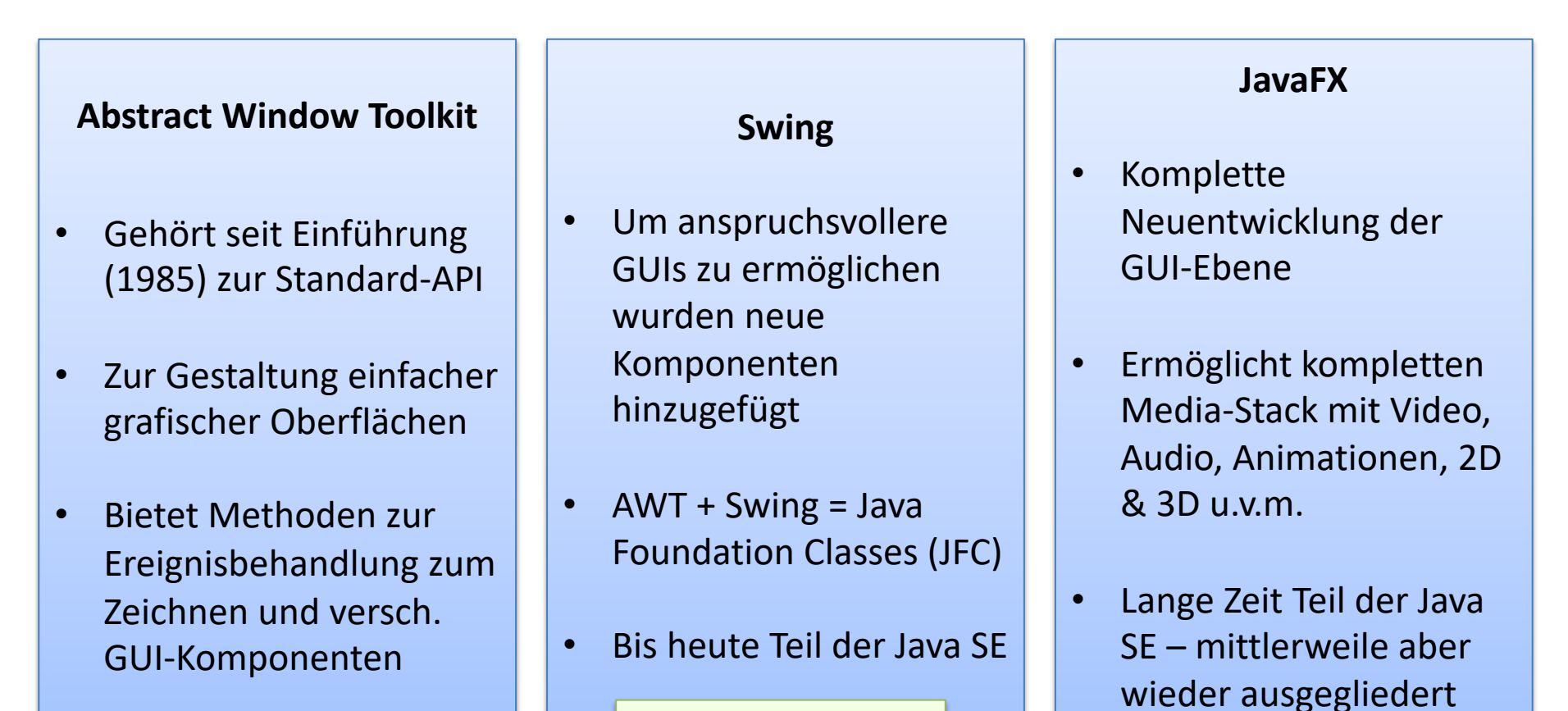

### Fokus heute

#### Javakurs 02: Streams filtern, Swing - Kyrill Schmid

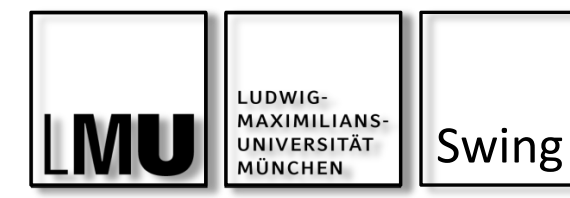

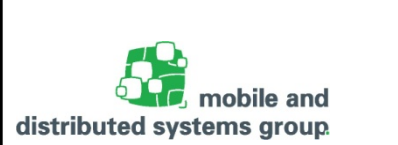

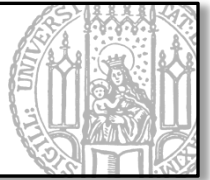

## Heute: Kurze Einführung in Swing

- Java Swing-API ist umfangreich und sehr flexibel
- Ist im Package javax.swing verankert
  - Bietet ca. 18 weitere Unterpakete:
    - border, event, table, text, tree, usw.

Grundlage für die grafische Entwicklung ist AWT (Abstract Window Toolkit). Ein Auszug aus der Klassenhierarchie (java.awt):

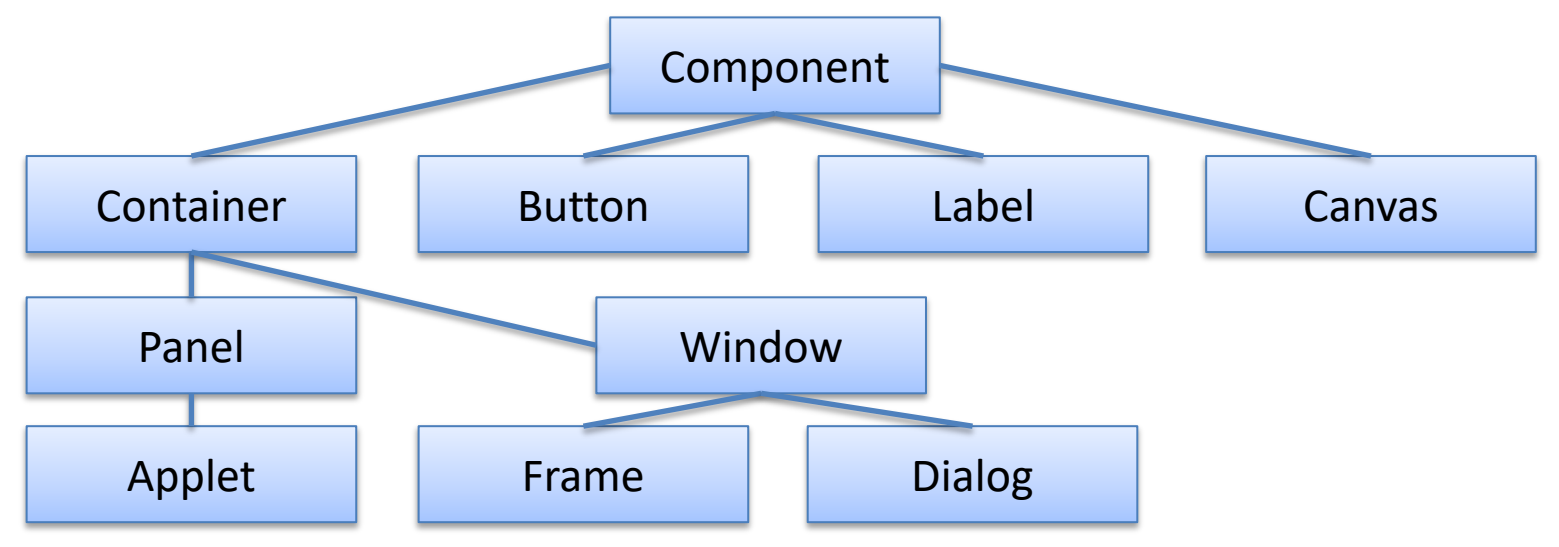

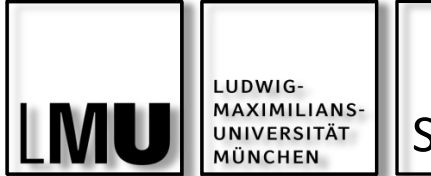

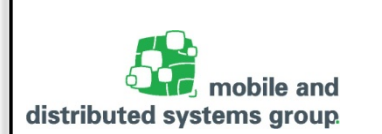

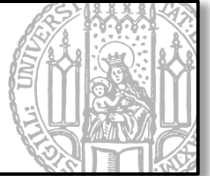

In Swing gibt es drei sogenannte Top-Level Container:

- JFrame: Hauptfenster bildet die Grundlage der meisten GUIs
- JDialog: Dialogfenster ohne Menüleiste
- Japplet: Webbrowser-Programme zur client-seitigen Verarbeitung

Jede Anwendung die Swing Komponenten enthält braucht mindestens einen Top-Level Container

- Dieser Container ist die Wurzel einer Komponenten-Hierarchie
- Top-Level Container enthält außerdem Content-Pane, die (direkt oder indirekt) die sichtbaren Komponenten enthält

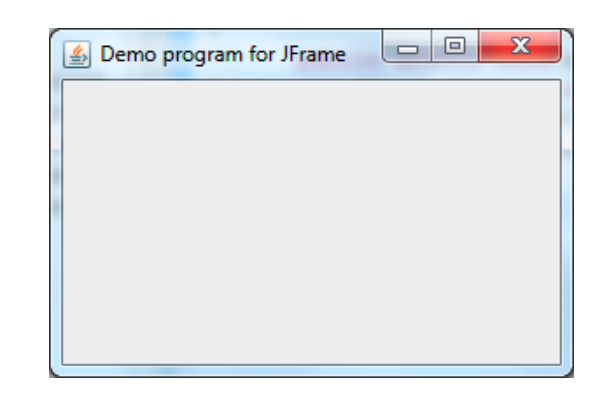

Damit eine GUI-Komponente auf dem Screen angezeigt werden kann, muss sie der Komponenten-Hierarchie hinzugefügt werden

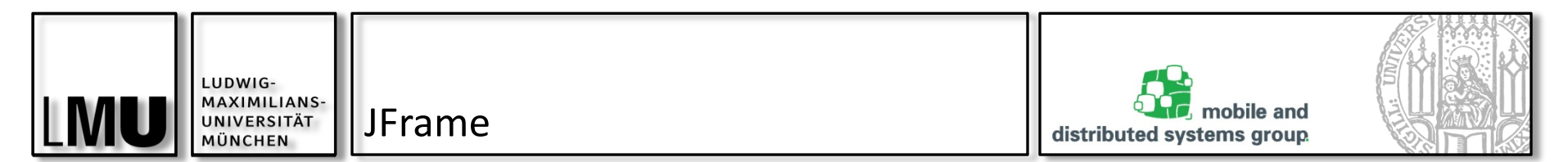

Allgemeiner Aufbau:

| 🙆 Demo program for JFrame |  | Ro | otPa | ane         |  |
|---------------------------|--|----|------|-------------|--|
|                           |  |    | Lay  | veredPane   |  |
|                           |  |    |      | JMenuBar    |  |
|                           |  |    |      | ContentPane |  |
|                           |  |    |      |             |  |

Unser JFrame beinhaltet das JRootPane als einziges Kind

- Stellt die ContentPane zur Verfügung
- Das ContentPane ist die Basis-Komponente f
  ür alle Unterkomponenten

Unserem JFrame können nun direkt Elemente (Components) hinzugefügt werden:

this.add(new JButton(,,OK")) // Fügt einen OK-Button hinzu

Oder man definiert seine eigene ContentPane und gibt diese dem JFrame:

- JPanel contentPane = new JPanel();
- setContentPane(contentPane);

08.05.2019

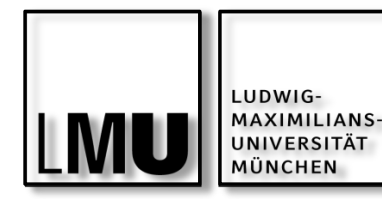

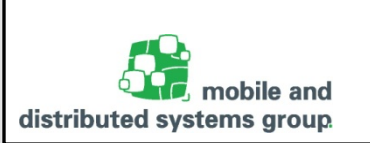

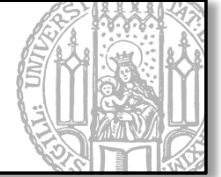

Wir wollen nun eine einfache Nutzerschnittstelle entwerfen:

- Mit Hilfe der Klasse JFrame aus dem Packet javax.swing können wir sehr leicht ein einfaches bewegliches plattformabhängiges Fenster erstellen.
- Die Klasse bringt sehr viele Methoden und Eigenschaften mit, bspw.:
  - setSize(width, height); // Legt Fenstergröße fest
  - setTitle(String title); // Legt Fenstertitel fest
- Daher am besten von JFrame erben:

```
// Beispielcode:
import javax.swing.JFrame;
public class Gui extends JFrame{
    public Gui(){
      this.setTitle(,,Mein Fenster");
      this.setSize(300, 300);
      this.setVisible(true);
    }
}
```

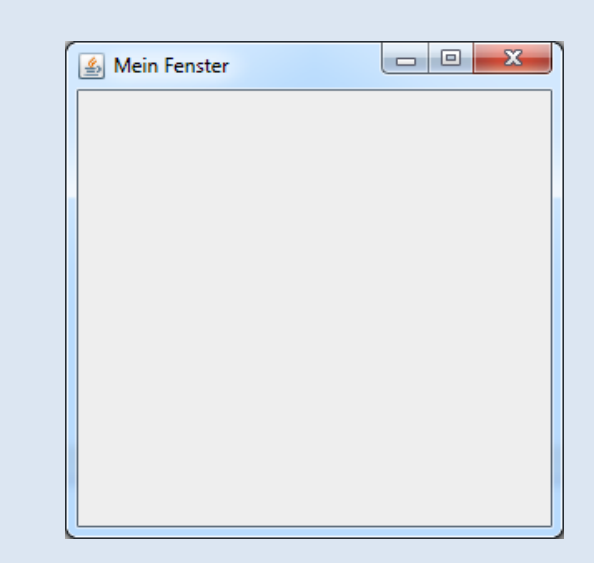

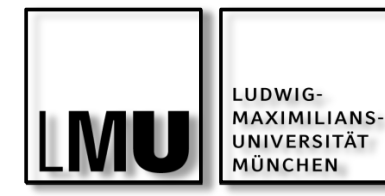

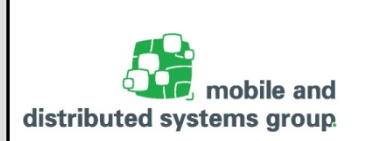

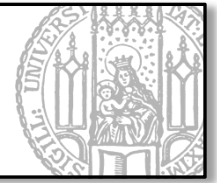

Als Komponenten stehen sämtliche Bedienelemente zur Verfügung:

- JButton, JTextField, JLabel, usw.
- Aber auch neue JPanel (Füllwänd)

```
import javax.swing.JButton;
import javax.swing.JFrame;
                                                                        - O X
                                                       🔔 Mein Fenster
import javax.swing.JTextField;
public class Gui extends JFrame{
  private JButton ok_btn;
  private JTextField txt field;
  public Gui(){
                                                                   OK
     this.setTitle("Mein Fenster");
     this.setSize(300, 300);
     this.ok btn = new JButton("OK");
     this.txt field = new JTextField();
     this.add(this.txt field);
     Die Komponenten überlagern sich.
     this.setVisible(true);
                                             => Wir brauchen also ein Layout
}
```

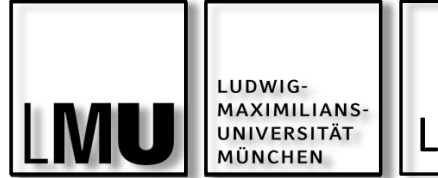

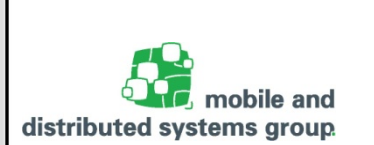

X

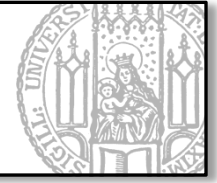

Um die Elemente auf eine bestimmte Art anzuordnen, brauchen wir ein Layout.

- Swing hält verschiedene Layouts bereit (Auszug):
  - FlowLayout -> Anordnung von links nach rechts und oben nach unten
  - GridLayout -> Anordnung in Raster
  - BorderLayout -> Anordnung oben, unten, rechts, links, mitte
  - BoxLayout -> Anordnung in einzelner Zeile oder Spalte
- Einen guten Überblick über die verschiedenen Layouts gibt das Oracle Java Tutorial: <u>https://docs.oracle.com/javase/tutorial/uiswing/layout/visual.html</u>

```
Hier als Beispiel:

...

this.setLayout(new GridLayout(2, 1));

this.add(this.txt_field);

this.add(this.ok_btn); oĸ
```

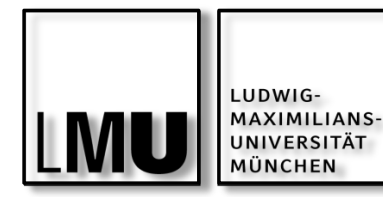

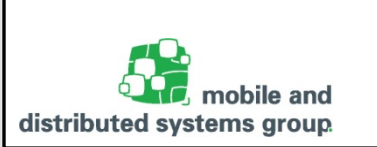

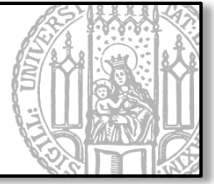

Implementieren Sie nun für Ihre Bankkonto-Anwendung eine Einfache GUI,

- die ein Textfeld für die Ein- und Auszahlungen bereithält
- Zudem einen Button "Speichern"
- Und 2 Button "Normal anzeigen" "Entschlüsselt anzeigen"

Ihre GUI kann beispielsweise wie folgt aussehen:

| 🛓 Meine Bank           |                 |  |  |  |  |  |
|------------------------|-----------------|--|--|--|--|--|
| Meine Transaktionen:   |                 |  |  |  |  |  |
|                        |                 |  |  |  |  |  |
|                        |                 |  |  |  |  |  |
|                        |                 |  |  |  |  |  |
| Speichern              | Normal anzeigen |  |  |  |  |  |
| Verschlüsselt anzeigen |                 |  |  |  |  |  |
|                        |                 |  |  |  |  |  |

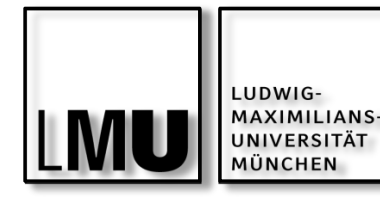

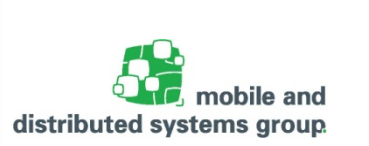

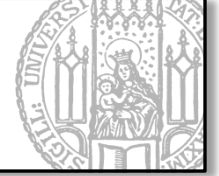

Beim Arbeiten mit GUIs interagiert der Benutzer mit versch. Komponenten

- Bewegt Maus, klickt Schaltfläche, verschiebt Rollbalken, ...
- Das Programm muss darauf in geeigneter Weise reagieren

Es gibt Ereignis-Auslöser (event sources) wie z.B. Schaltflächen und es gibt Interessenten (Listener) für ein Event

- Interessenten melden sich bei einer Ereignisquelle an, um im Falle des Events benachrichtigt zu werden
- Ein Event wird dann ggf. an den registrierten Listener weitergeleitet
- Typische Listener sind:
  - ActionListener -> Benutzer aktiviert eine Schaltfläche oder ein Menü
  - WindowListener -> Benutzer schließt ein Fenster oder möchte es verkleinern
  - MouseListener –> Benutzer drückt auf eine Maustaste
  - MouseMotionListener -> Benutzer bewegt die Maus

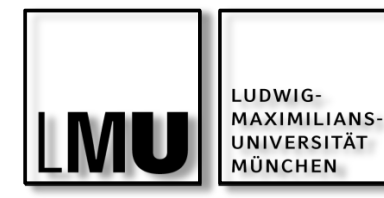

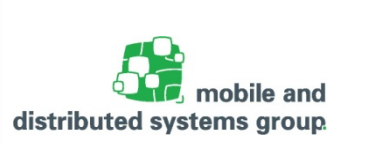

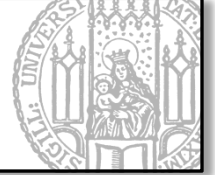

Damit wir nun auf Events reagieren können müssen wir zwei Dinge tun:

- 1. Einen geeigneten Listener implementieren
- 2. Den Listener registrieren

Implementierung:

- Für jeden Listener gibt es ein Interface, das bestimmte Callback-Methoden vorschreibt
- In der Implementierung müssen wir festlegen, wie auf die einzelnen Events reagiert werden soll

Registrierung:

 Der Listener kann über den Aufruf von addEreignisListener(EreignisListener) zur einem bestimmten Ereignisauslöser hinzugefügt werden

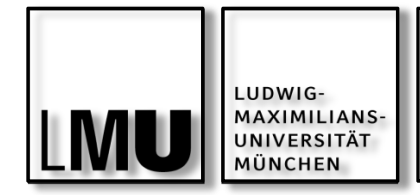

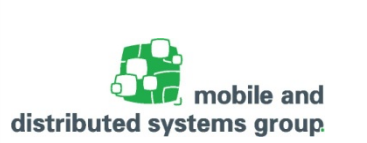

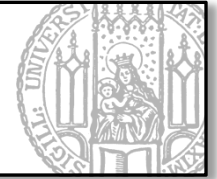

Um nun auf Button-Klicks reagieren zu können, müssen wir das Interface ActionListener aus dem Packet java.awt.event implementieren:

Dazu kann man entweder eine eigene Klasse anlegen:

```
import java.awt.event.*;
import javax.swing.JOptionPane;
```

public class MyActionListener implements ActionListener {

```
@Override
public void actionPerformed(ActionEvent e) {
```

JOptionPane.showMessageDialog(null, "Sie haben Speichern gedrückt?" );

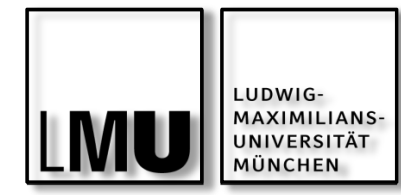

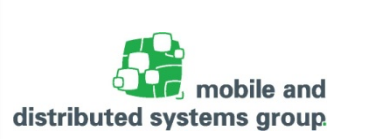

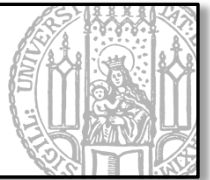

Noch einfacher geht das aber entweder über

- Die Verwendung von anonymen inneren Klassen
- Oder seit Java 8 auch über Lambda-Ausdrücke

```
// Einfaches Beispiel:
    this.txt_field = new JTextField();
    this.ok_btn = new JButton("OK");
    this.ok_btn.addActionListener(new ActionListener() {
        @Override
        public void actionPerformed(ActionEvent e) {
            txt_field.setText("OK");
        }
    });
// Per Lambda-Ausdruck:
```

```
this.ok_btn.addActionListener((ActionEvent e)-> txt_field.setText("OK"));
```

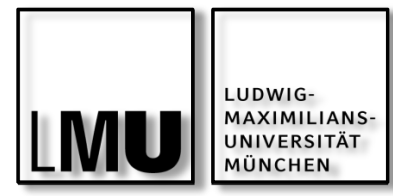

Hausaufgabe

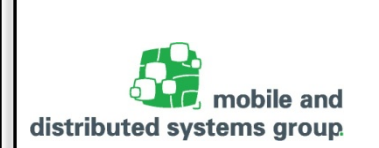

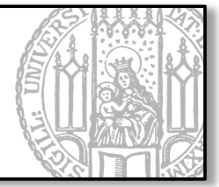

Versuchen Sie nun Ihre eben erstellte GUI mit Leben zu füllen, indem Sie beim Klick des entsprechenden Buttons die folgenden Aktionen durchführen:

- Speichern: Speichert den Text im Textfeld in eine Datei
- Normal anzeigen: Zeigt den Text von der Datei im Klartext an
- Verschlüsselt anzeigen: Zeigt den Text aus der Datei verschlüsselt an
  - Nehmen Sie hierzu den FilterReader aus der vorherigen Aufgabe